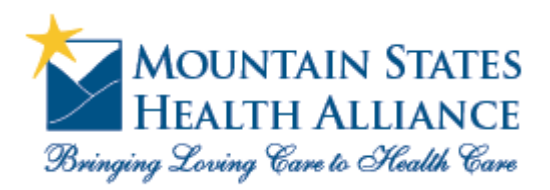

accessMSHA

How to login to MSHA remotely with iPad

1) Download and install "Citrix Receiver" from the App Store https://itunes.apple.com/us/app/citrix-receiver/id363501921?mt=8&ls=1

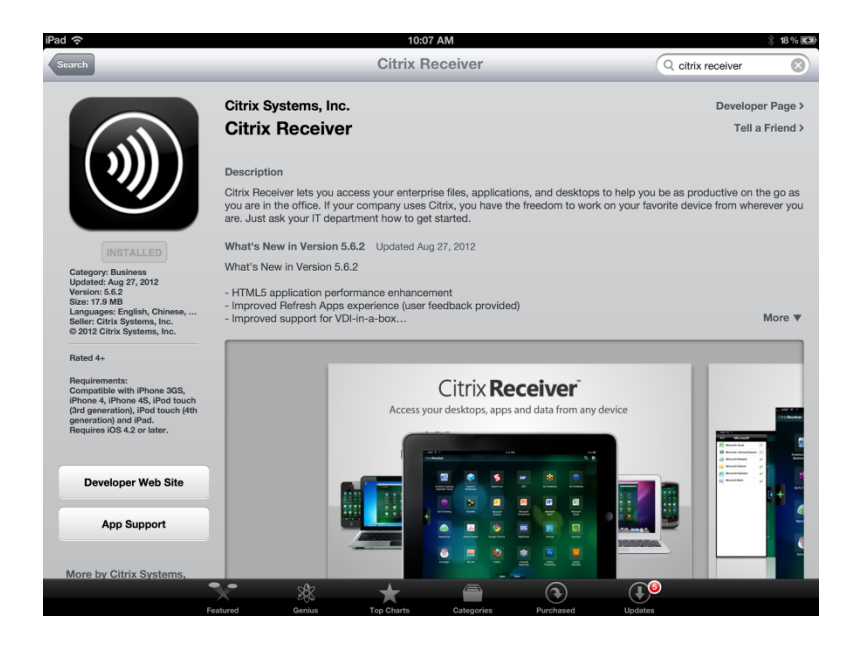

- Once the Citrix Receiver is installed, open the web browser (usually "Safari") and navigate to: <u>https://login.msha.com</u> (*note*: "https" not "http")
- 3) Login with your username and password. Then, answer any security questions you are prompted to answer.

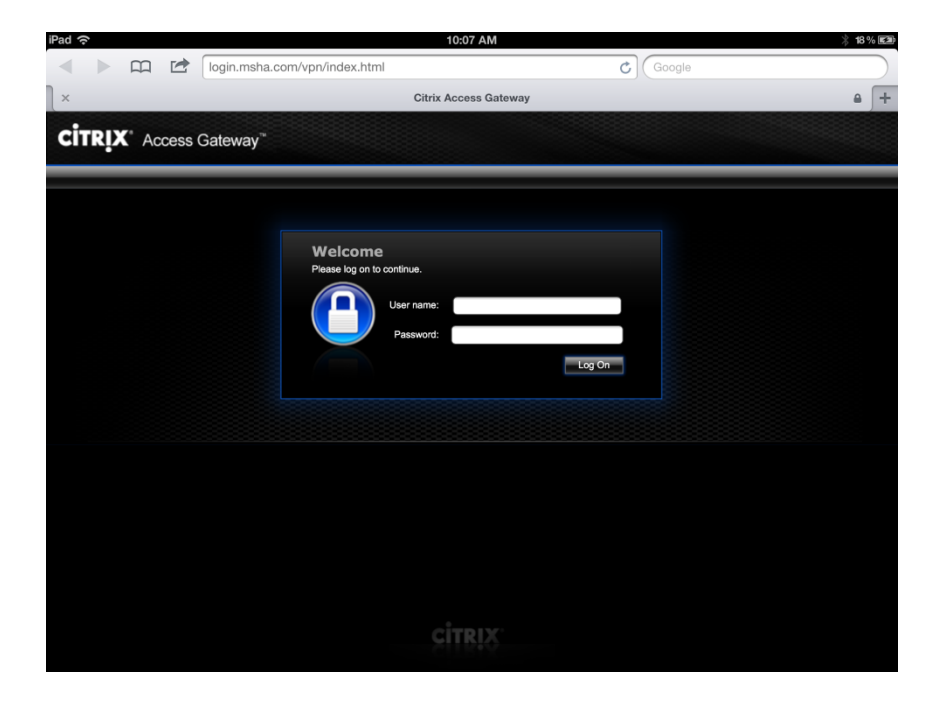

## 4) Click "Roaming Session"

|                                                | Messages                                        | Settings                                          | Log Off                                           | CITRIX                                            |
|------------------------------------------------|-------------------------------------------------|---------------------------------------------------|---------------------------------------------------|---------------------------------------------------|
|                                                |                                                 |                                                   |                                                   |                                                   |
| eed more time, click <u>more time required</u> | 1,                                              |                                                   |                                                   |                                                   |
|                                                |                                                 |                                                   |                                                   |                                                   |
|                                                |                                                 |                                                   |                                                   |                                                   |
|                                                | need more time, click <u>more time requirec</u> | need more time, click <u>more time required</u> . | need more time, click <u>more time required</u> . | need more time, click <u>more time required</u> . |

5) You will now see a prompt. Click the "Open in 'Receiver'" button

|                                            | 10:08 AM                                                                                     | § 18 ' | ځا ه |
|--------------------------------------------|----------------------------------------------------------------------------------------------|--------|------|
| Iogin.msha.co                              | om/Citrix/AA2/site/launch.ica?CTX_UID=1347977316358-11 C Google                              |        |      |
|                                            |                                                                                              |        |      |
| × login.msha.com/Citrix/AA2/site/launch.ie | ca?CTX_UID=1347977316358-115211919&CTX_Application=Citrix.MPS.Desktop.XA6.Roaming%20Session& |        |      |
|                                            |                                                                                              |        |      |
|                                            |                                                                                              |        |      |
|                                            |                                                                                              |        |      |
|                                            |                                                                                              |        |      |
|                                            |                                                                                              |        |      |
|                                            |                                                                                              |        |      |
|                                            |                                                                                              |        |      |
|                                            | launch ica                                                                                   |        |      |
|                                            | 1 KB                                                                                         |        |      |
|                                            |                                                                                              |        |      |
|                                            | Open in                                                                                      |        |      |
|                                            |                                                                                              |        |      |
|                                            |                                                                                              |        |      |
|                                            |                                                                                              |        |      |
|                                            |                                                                                              |        |      |
|                                            |                                                                                              |        |      |
|                                            |                                                                                              |        |      |
|                                            |                                                                                              |        |      |
|                                            |                                                                                              |        |      |
|                                            |                                                                                              |        |      |
|                                            |                                                                                              |        |      |
|                                            |                                                                                              |        |      |
|                                            |                                                                                              |        |      |
|                                            |                                                                                              |        |      |
|                                            |                                                                                              |        |      |
|                                            |                                                                                              |        |      |
|                                            |                                                                                              |        |      |
|                                            |                                                                                              |        |      |

6) Citrix will now be launched inside of the Citrix Receiver app.

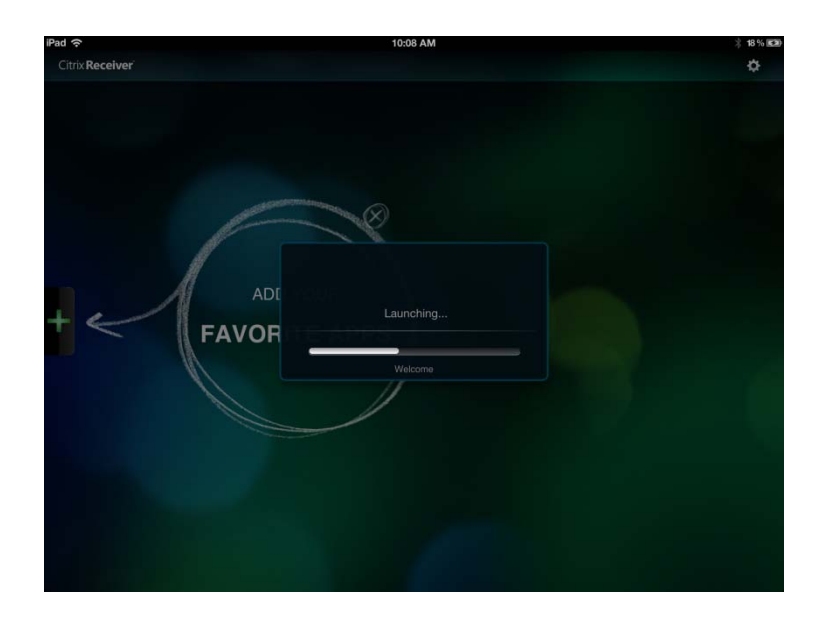